## 云南成人高校招生考试网上报名系统支付说明

| 欢迎登录云南省成人高校招生考 | 所试网上报名系统    |               |            | 大手间有法语 |
|----------------|-------------|---------------|------------|--------|
| 信息平衡           | 11 IF       | 亩栋            | केल        | 亘有扳省师桂 |
|                |             |               |            | 报名演示说明 |
| 已采集            | 已认证         | 户籍终审通过        | 未支付<br>去支付 |        |
| 在线学历认证结果:未通过   | DHMUUX      | <u>ARKWHE</u> |            | 网上支付说明 |
|                |             |               |            |        |
|                | <b>建</b> 不出 | 服名表           |            |        |
|                | 支付完成后可      | 下载报名表。        |            |        |
|                |             |               |            |        |

1、考生审核通过后,登录系统,登录页中点击【去支付】,如图1所示。

图1登录首页页面

2、点击【去支付】后,系统提示,点击【确定】按钮,如图2所示。

注意: 支付成功后, 报名信息不能修改, 请考生确认信息无误后再支付。

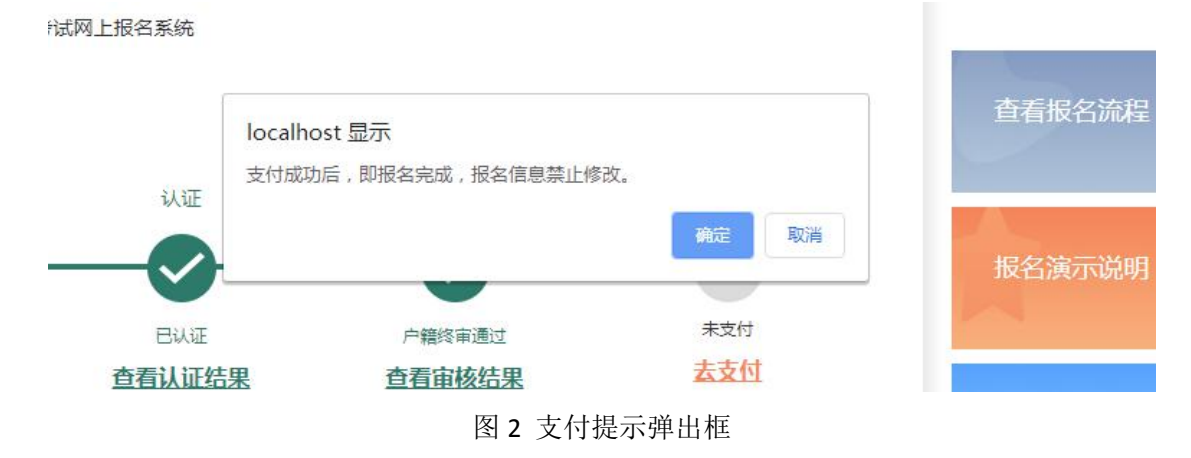

| 3、点击提示 | 中【确定】 | 按钮后进入支付详情页面, | 如图 3 | 所示。 |
|--------|-------|--------------|------|-----|
|--------|-------|--------------|------|-----|

| YNAEA                                        | 云南省成人高校招生<br>②考生注册报名:2020年9月10日—16日1                                             | <b> 号试网上报名系统</b> 8:00. ②资格审核: 2020年9月14 | 1日—18日18:00。 ③网上敏费:2020年9月1 | 15日—19日18:00. | 修改密码 退出 |  |
|----------------------------------------------|----------------------------------------------------------------------------------|-----------------------------------------|-----------------------------|---------------|---------|--|
| 考生信息                                         |                                                                                  |                                         |                             |               |         |  |
|                                              | 报名序号<br>202000003                                                                | 姓名                                      | 报考科类<br>专升本-艺术类             | 订单金额<br>0.01  | 支付状态    |  |
| 选择支付方                                        | J.                                                                               |                                         |                             |               |         |  |
|                                              |                                                                                  |                                         | 😒 微信支付                      |               |         |  |
|                                              |                                                                                  | 立即支                                     | 这回首页                        |               |         |  |
| 报名支付费用<br>学习形式。<br>道<br>姓名、身份说<br>手机号码。<br>通 | 3 <b>说明</b><br>青正确选择学习形式,不同的学习形式学生的测<br>工作号,填写内容要与它化注册学着信息一致,<br>确保本手机号码把信,选用畅通。 | 风考资格途径、考试科目均不同。<br>每个考生仅期报一次。           |                             |               |         |  |
|                                              |                                                                                  | 主办单位:云南省招生考                             | ?试院。办公地址:云南省昆明市五华区学府路       | 61号           |         |  |

图 3 支付详情页面

4、确认报考科类对应的报名金额无误后,点击【立即支付】按钮,弹出微信二维码支付页面,如图 4 所示。请使用微信 APP,进行扫码支付。支付完成后,点击【支付完成】按钮。 注意:

1、请在10分钟内完成扫码支付2、扫描微信二维码但未支付,不能再次扫描二维码支付如需继续支付,请点击【取消】按钮,支付页面重新点击【立即支付】按钮。

| 注:请在10分钟内完成扫码支付,如果出现问题,请关闭此页面,重新支付!<br>扫描二维码后但未支付,不能再次扫描二维码支付,请关闭此页面,重新支付!<br>应付金额0.01元 | 主額 |
|-----------------------------------------------------------------------------------------|----|
| 会議 微信支付                                                                                 |    |
|                                                                                         |    |
| でのないです。                                                                                 |    |
| 支付成功取消                                                                                  |    |

图 4 微信二维码支付页面

5、点击【支付成功】按钮后,返回订单详情页面,订单状态显示已支付,如图 5 所示。如 未支付,请重新支付。

| YNAEA C                                   | 云南省成人高校招生考<br>考生注册报名:2020年9月10日—16日18                             | <b>试网上报名系统</b><br>:00. ②资格审核:2020年9月14] | 日—18日18:00, ③网上懲费:2020年9月 | 15日—19日18:00. | 修改案码 退出     |
|-------------------------------------------|-------------------------------------------------------------------|-----------------------------------------|---------------------------|---------------|-------------|
| - STING                                   | 报名序号<br>202000003                                                 | 姓名                                      | 报考科类<br>专升本-艺术类<br>返回首页   | 订单全额<br>0.01  | 支付状态<br>已支付 |
| 报名支付费用说的<br>学习形式。请正<br>姓名、身份证件<br>手机号码。确保 | 明<br>确选指学习形式,不同的学习形式学生的积<br>号。填可内容要与在位注册学籍信息一致,(<br>本手机号构造信、通讯畅通。 | 考资格途径、考试科目均不同。<br>每个考生仅限报一次。            |                           |               |             |
|                                           |                                                                   |                                         |                           |               |             |

图 5 支付成功页面